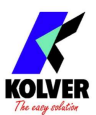

## Kolver 2D code scanner 020051 - istruzioni

- 1. Connettere l'alimentatore esterno dello scanner al cavo RS-232
- 2. Connettere il cavo RS-232 allo scanner e al connettore seriale mascio 9-pin CN2 del K-DUCER
- 3. Scannerizzare il codice qui sotto per impostare lo scanner alla modalità RS-232

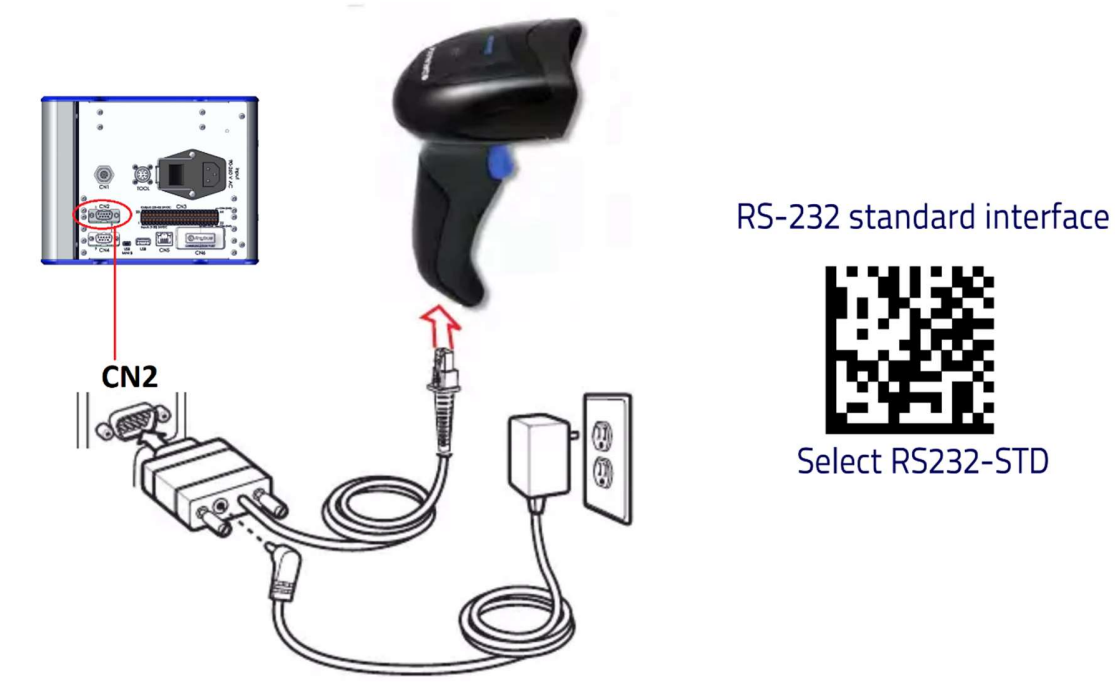

Lo scanner è pronto per l'uso con il vostro Sistema K-DUCER.

Nel menu Impostazioni Generali del K-DUCER, selezionare una delle cinque modalità BARCODE disponibili:

**On SN** (on serial number): all'inizio di qualsiasi programma o sequenza, il KDU chiederà di scannerizzare un codice che verrà associato ai risultati di avvitatura seguenti.

**On Prog**: il KDU chiederà di scannerizzare il codice corrispondente a uno dei 64 programmi disponibili. Il codice/i va prima associato a un programma tramite il menu Programs > Other.

**On Seq**: il KDU chiederà di scannerizzare il codice corrispondente a una delle 8 sequenze disponibili. Il codice/i va prima associato a una sequenza tramite il menu Sequenze.

**SN+Prog**: combinazione delle modalità SN e Prog. Il codice SN, richiesto per primo, verrà associato ai risultati di avvitatura seguenti. Il codice Prog, richiesto per secondo, verrà utilizzato per caricare il programma corrispondente al codice scannerizzato.

**SN+Seq**: combinazione delle modalità SN e Seq. Il codice SN, richiesto per primo, verrà associato ai risultati di avvitatura seguenti. Il codice Seq, richiesto per secondo, verrà utilizzato per caricare la sequenza corrispondente al codice scannerizzato.